## **Introducing Our Puzzle Patron Rewards Program**

Over the last few years, we've been looking to implement an effective way to reward our most loyal fans who've been critical to our small business growth. We're really excited to unveil the first initiatives in our StumpCraft Patron Reward Program. For now, Puzzle Points earned through this program can be redeemed for savings on future puzzle purchases... we'll be experimenting with other playful ways of redeeming points. More on those ideas at a future date!

To collect and redeem StumpCraft Puzzle Points, you first need to have a Patron account. Then, you need to verify your participation in our Patron Rewards Program. If you already have an account, all you need to do is do the verification step (skip to #2). Follow these easy steps, and you will be on your way to earning points in no time.

## **STEP 1 – Create a Patron Account**

On the StumpCraft website, you will see our Rewards widget in the bottom left corner of the page.

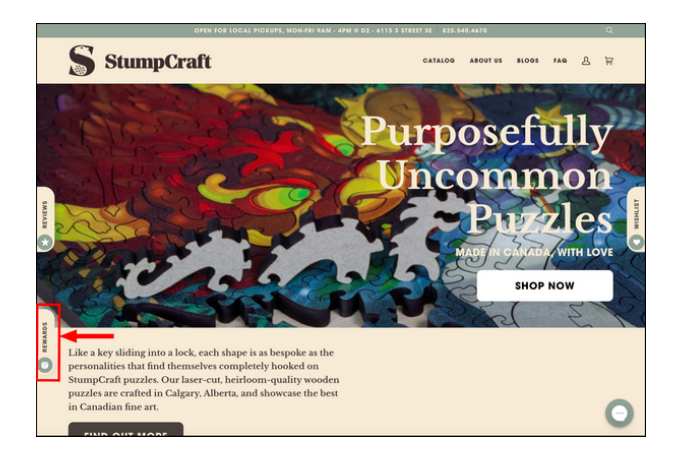

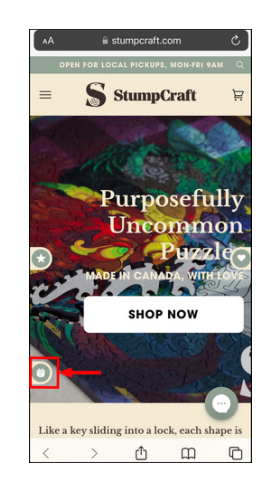

Desktop View

Mobile View

When you click on the Rewards widget it will open a dialogue box that looks like this:

| Join our community and start<br>earning sweet discounts! |                 | × |
|----------------------------------------------------------|-----------------|---|
| CREATE A STORE ACCOUNT                                   |                 |   |
| LOG IN                                                   | ?<br>LEARN MORE |   |

Click on the 'CREATE A STORE ACCOUNT' button and the following sign-up window will open:

| Create your account $	imes$     |
|---------------------------------|
| G 🔮                             |
| Email address                   |
| Password                        |
| Subscribe for Newsletter        |
| SIGN UP                         |
| Already have an account? Log in |

You can create an account using your email and a new password or use an existing social login.

Alternatively, you can simply log into your existing Patron account. When a Patron account is created on our website, you'll receive an account confirmation from us. You're now ready for the next step.

## **STEP 2 - Account Verification**

To verify your account, click on the Rewards widget to ensure you're logged in. If not log in using the email and password you just set up. Under the 'Earn Puzzle Points' tab click on 'Create Account: Verify your account'.

| GET REWARDS                         | ×<br>EARN PUZZLE POINTS |
|-------------------------------------|-------------------------|
| Create accord Verify your account   | unt                     |
| Enter your bi                       | s<br>s                  |
| Place order<br>1 Puzzle Points for  | or every \$1.00         |
| teave a review<br>50 - 75 Puzzle Po | <b>ew</b><br>ints       |
|                                     |                         |
| O Your<br>Balance                   | ? 🕤                     |

Click on the 'Verify Account' button:

| < | CREATE ACCOUNT                                                                 | × |
|---|--------------------------------------------------------------------------------|---|
|   | To get reward for creating<br>an account, please verify<br>your email address. |   |
|   | VERIFY ACCOUNT                                                                 |   |
|   | Verification email sent,<br>please check your inbox.                           |   |
|   |                                                                                |   |

You will receive an email with an account activation link. Click on the link and you are all set to earn Puzzle Points!

To confirm your account creation points have been credited you can click on the history icon in the lower right corner of the Rewards widget. The question mark will open the Rewards FAQ.

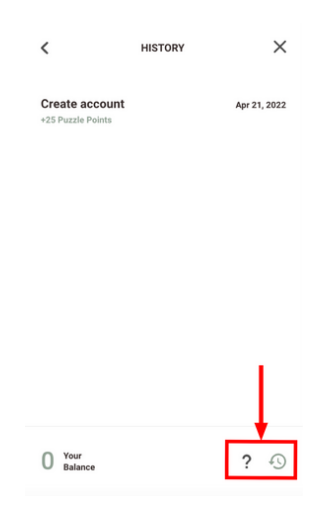

Remember, in order to earn or use your points you must be logged in to your account.

You're now ready to earn StumpCraft Puzzle Points!